# A CONTRACTOR OF A CONTRACTOR OF A CONTRACTOR O

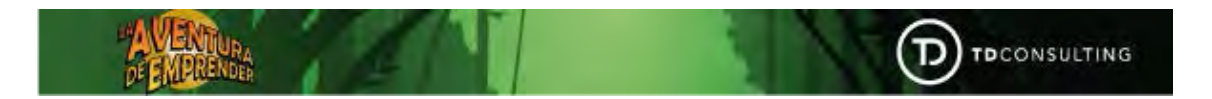

# Manual *"La Aventura de Emprender"*

En este manual se explicarán todos los campos relativos a la plataforma La Aventura de Emprender, pasando por cómo entrarán los usuarios, los pasos que tendrán que seguir para poder completar la **Aventura**, y otros campos con los que cuenta la **plataforma**.

A través de este juego los alumnos podrán llegar a crear su propio **Plan de Negocio**, gracias a la propia **Aventura** y a las **fases** por las que están compuestas y tendrán que ir superando.

# 1. Login de los usuarios y primeros pasos.

Para comenzar tendremos que acceder desde el siguiente enlace:

### URL La Aventura de Emprender: <u>http://virgendelacalle.laaventuradeemprender.es/</u>

En la página principal tendremos que hacer clic en **¡Juega Ahora!**, botón que veremos en el margen superior derecho de la pantalla, como vemos en la siguiente imagen:

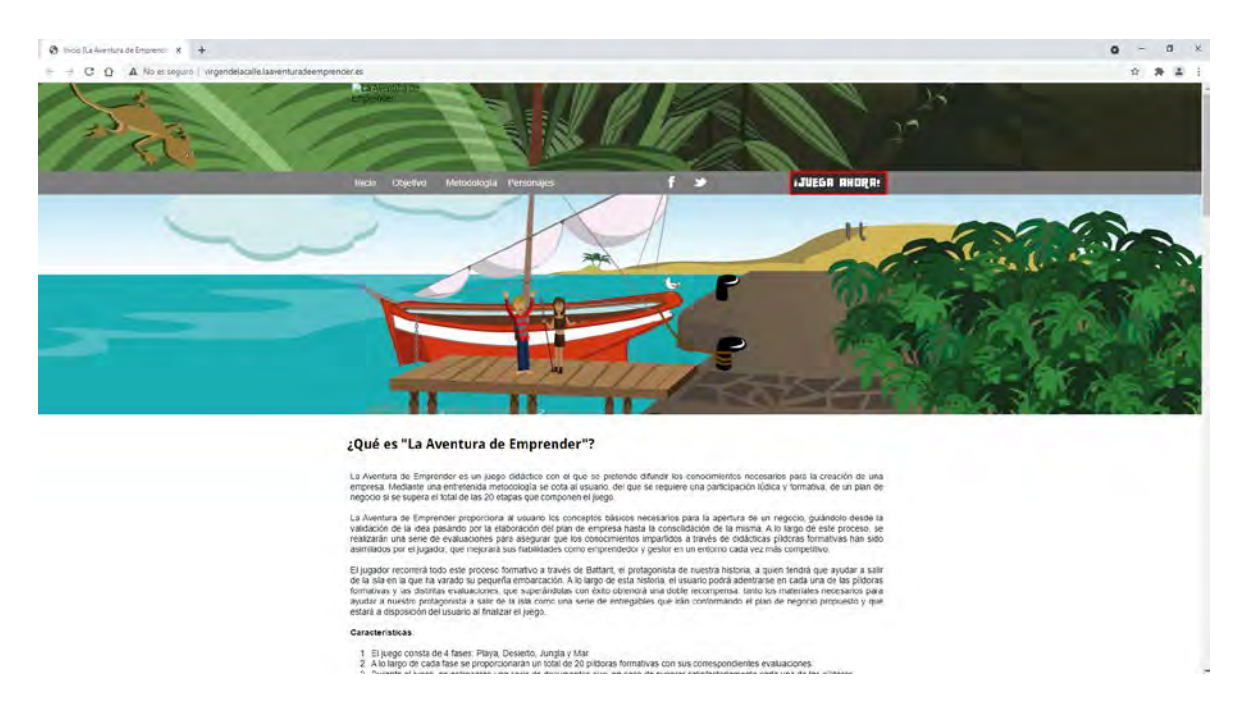

Esto nos llevará a la ventana desde la que tendremos que introducir nuestro **correo electrónico** y la **contraseña**, pulsando posteriormente en **Enviar** para **iniciar sesión**:

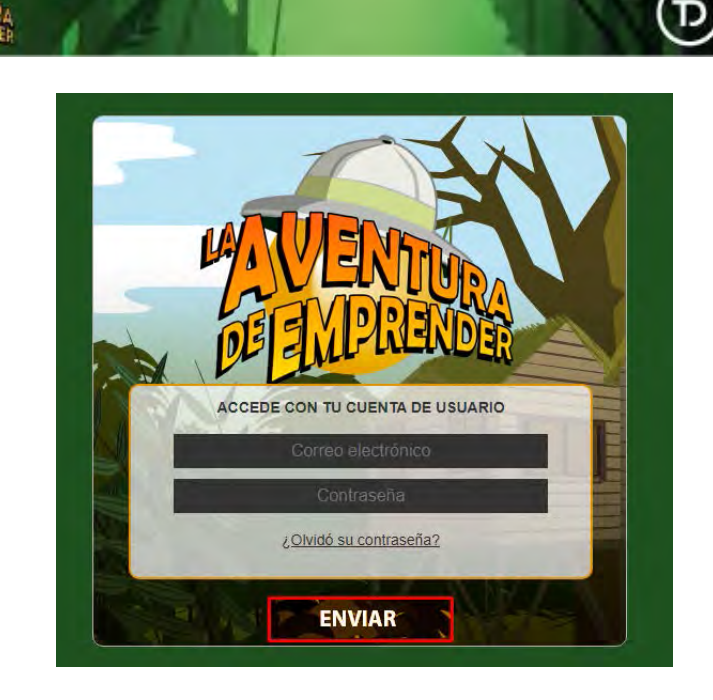

Una vez hayamos pulsado en "Enviar", el programa nos llevará a la pantalla principal, donde podremos ver nuestro **usuario** y acceder a la configuración de éste, poner en silencio la música

haciendo clic en wer nuestros **puntos de conocimiento**, **puntos de competencia** y **puntos de herramientas** o también podremos ver las **vidas** que tenemos disponibles, que aparecerán en el margen superior derecho.

Además, en la parte central e inferior veremos nuestro **puesto en el ranking** y el **mapa** con el que empezaremos la **aventura**.

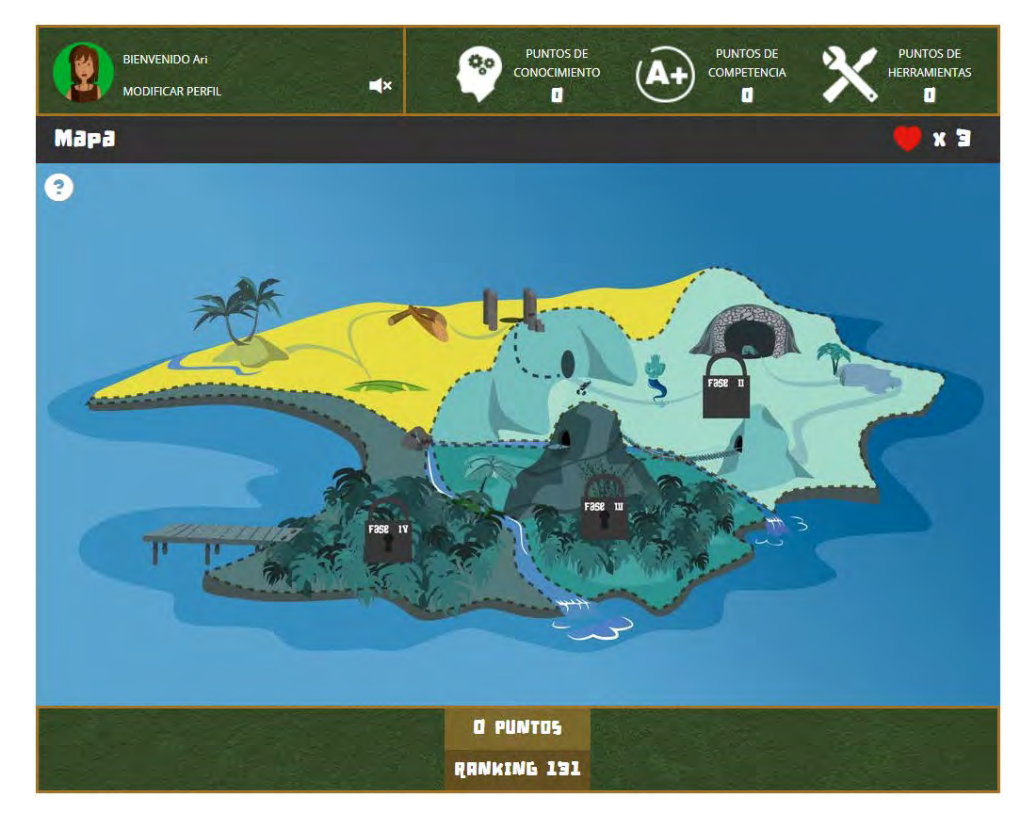

TOCONSULTING

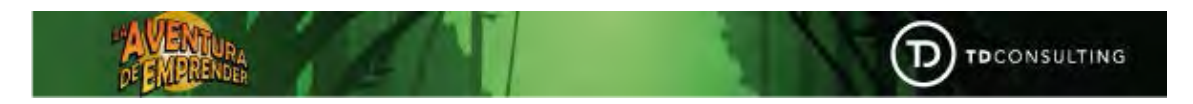

Para poder configurar nuestro usuario tendremos que hacer clic en **Modificar perfil**, en la esquina superior izquierda, y nos llevará a su configuración, pudiendo cumplimentar o modificar la información que deseemos. El personaje que seleccionemos únicamente servirá como **foto de perfil**, no lo llevaremos a lo largo de la aventura ya que, todos los alumnos llevarán al mismo personaje durante el juego.

| MODIFICAR PER        | FIL                             |                                         |
|----------------------|---------------------------------|-----------------------------------------|
| * NOMBRE DE USUARIO: | Ari                             | FOTO DE PERFL / AVATAR                  |
| NOMBRE:              |                                 | Examples.                               |
| APELLIDOS:           |                                 | Subir / Actualizar                      |
| # FECHA NACIMIENTO:  | 11/04/1997 🔳                    | SELECCIONA UN AVATAR PREDEFINIDO        |
| * SEXD:              | 🔿 Hombre - 🧿 Mujer              | la 💼 🚗 💻 📵 🕰                            |
| * EMAIL:             |                                 |                                         |
|                      |                                 | SOBRE MI                                |
| TELÉFOND:            |                                 |                                         |
|                      |                                 | INTERESES Y ARICIONES                   |
| * NIVEL DE ESTUDIOS: | Educación universitaria - Grado | 📫 🕑 Deportes 🔮 Turismo 👘 Medio Ambiente |
| TITULACIÓN:          | GADE                            | 🕑 Finanzas 🛛 🕑 Educación 🔡 Música       |

Cuando terminemos de configurar nuestro perfil, haremos clic en **Guardar/Actualizar** para que se guarden los cambios realizados. Después, haremos clic en **Ir al Mapa** para poder comenzar con la **aventura**.

Al comenzar, solo podremos acceder a una parte de la **Isla**, el resto estará bloqueado hasta completar la parte anterior, es decir, hasta que no completemos la **Primera Fase** no podremos empezar la **Segunda Fase**, y así sucesivamente. Si en algún caso no supiésemos con qué partes

podemos interactuar, haríamos clic en 💷, y se marcarán en rojo las zonas interactivas.

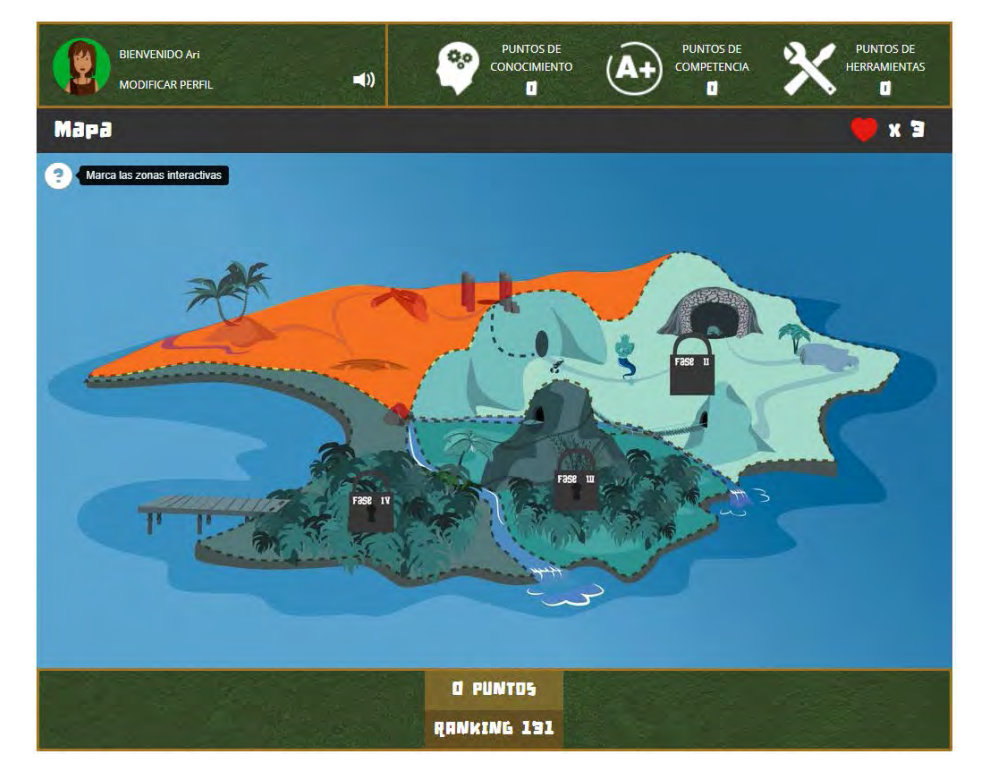

Por último, comentar las partes por las que está compuesta **La Aventura de Emprender**. Como podemos ver en el **Mapa**, está compuesto por cuatro fases:

- 1ª Fase, "La Playa": Se compone por tres etapas, que son, "Validación inicial de la idea", "Modelo Canvas", y "Análisis DAFO".
- 2ª Fase, "El Desierto": Se compone por diez etapas, que son, "Descripción del negocio", "Equipo promotor: función comercial de las motivaciones y del currículum", "Estudio de mercado", "Plan de marketing", "Descripción técnica", "Plan de compras", "Plan de RRHH", "Estructura legal", "Estudio económico financiero", y "Valoración del riesgo".
- **3ª Fase, "La Jungla"**: Se compone por tres etapas, que son, "Trámites administrativos", "Lanzamiento: búsqueda de financiación, de socios y de partners", y "Análisis de la satisfacción del cliente".
- **4ª Fase, "El Mar"**: Se compone por cuatro etapas, que son, "Mejora del producto", "Fidelización del cliente", "Diversificación", y "Internacionalización".

## 2. Completar la aventura.

La primera vez que accedamos, veremos un **vídeo** introductorio sobre la historia, tras el que veremos la pantalla principal con el mapa, donde nos aparecerá un **asistente** explicando los puntos más importantes de esta pantalla.

Para avanzar en la **Aventura**, tendremos que hacer clic en las **fases**, siendo la primera **La Playa**, como hemos comentado con anterioridad.

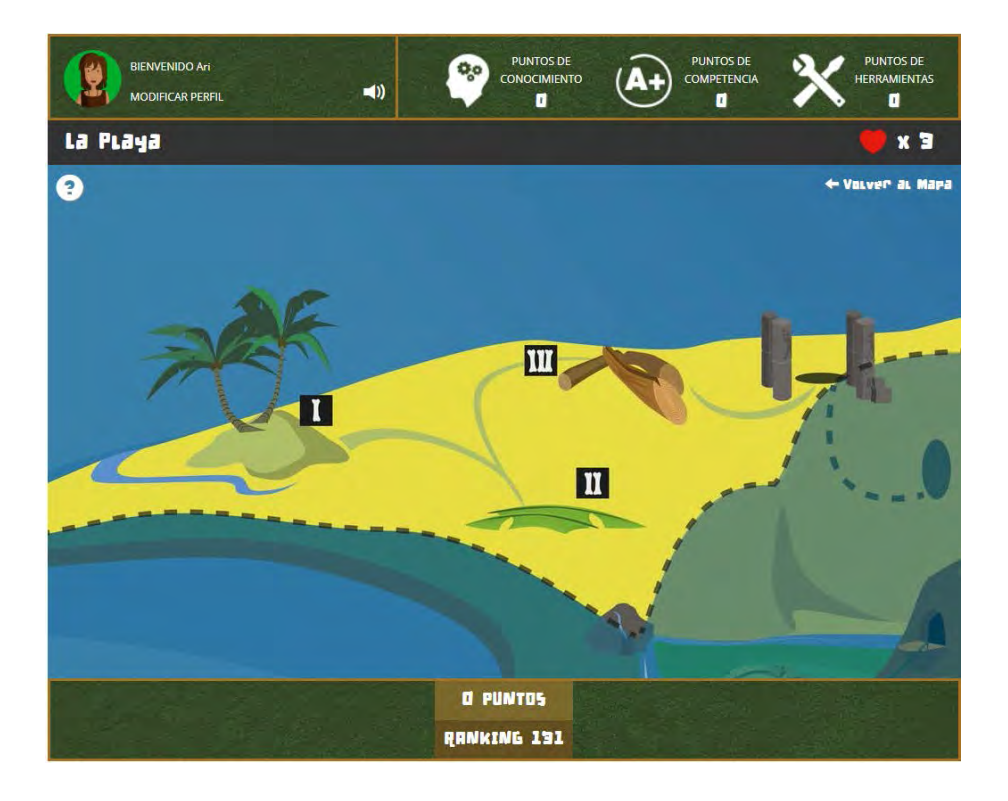

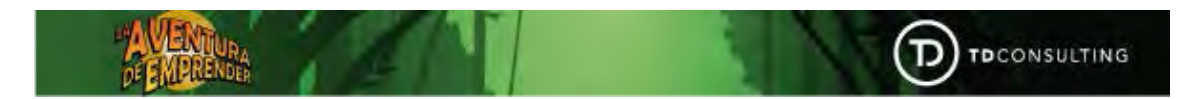

Al acceder a cada **fase** podremos ver las etapas en las que se divide, que como ocurre con las fases, para poder completar la **etapa II**, tendremos que haber realizado la **etapa I**.

Al hacer clic en cada **etapa** nos aparecerá un **vídeo introductorio**, tras el cual podremos ver los apartados que tenemos que completar, que son: **Accede a la Formación**, **Accede a la Evaluación**,

v 🗙

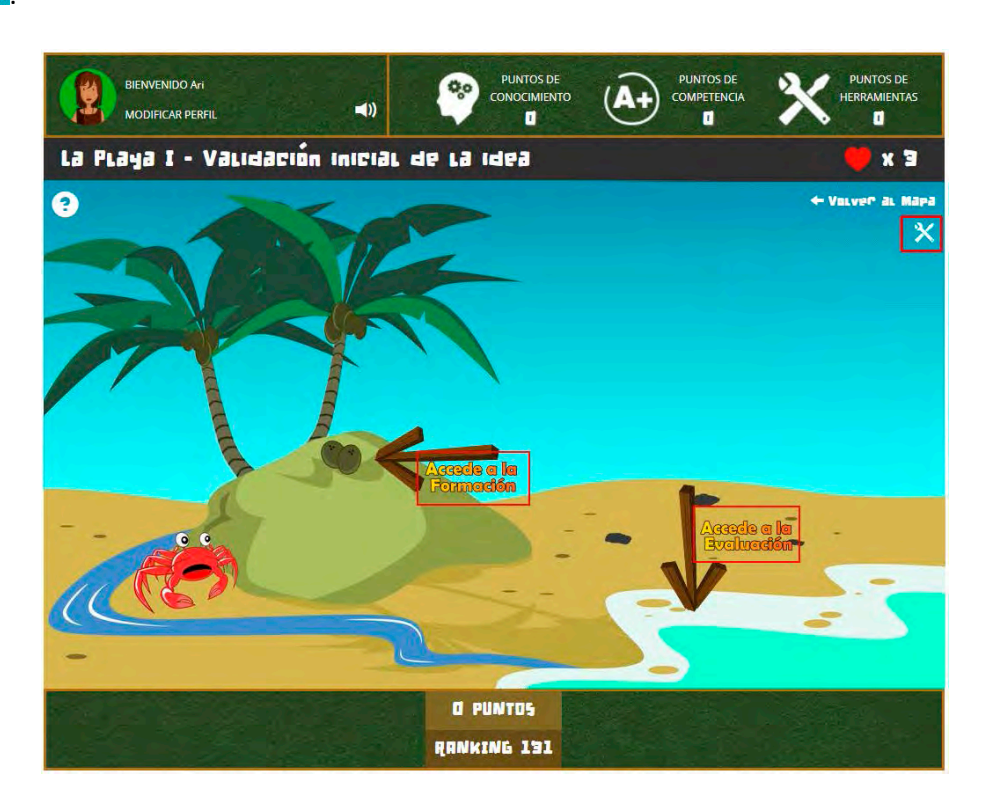

Primero tendremos que **acceder a la formación**, donde encontraremos unas diapositivas con el temario, y será obligatorio visualizarlas para poder continuar. Para poder pasar las diapositivas tendremos que darle a **Avanzar**, y para ver la anterior a **Retroceder**. En la parte superior podremos ver el número total de diapositivas, y en cuál estamos situados.

Cuando lleguemos al final de las **diapositivas**, tendremos que darle a **Finalizar**, que se encontrará en el mismo lugar que **Avanzar**.

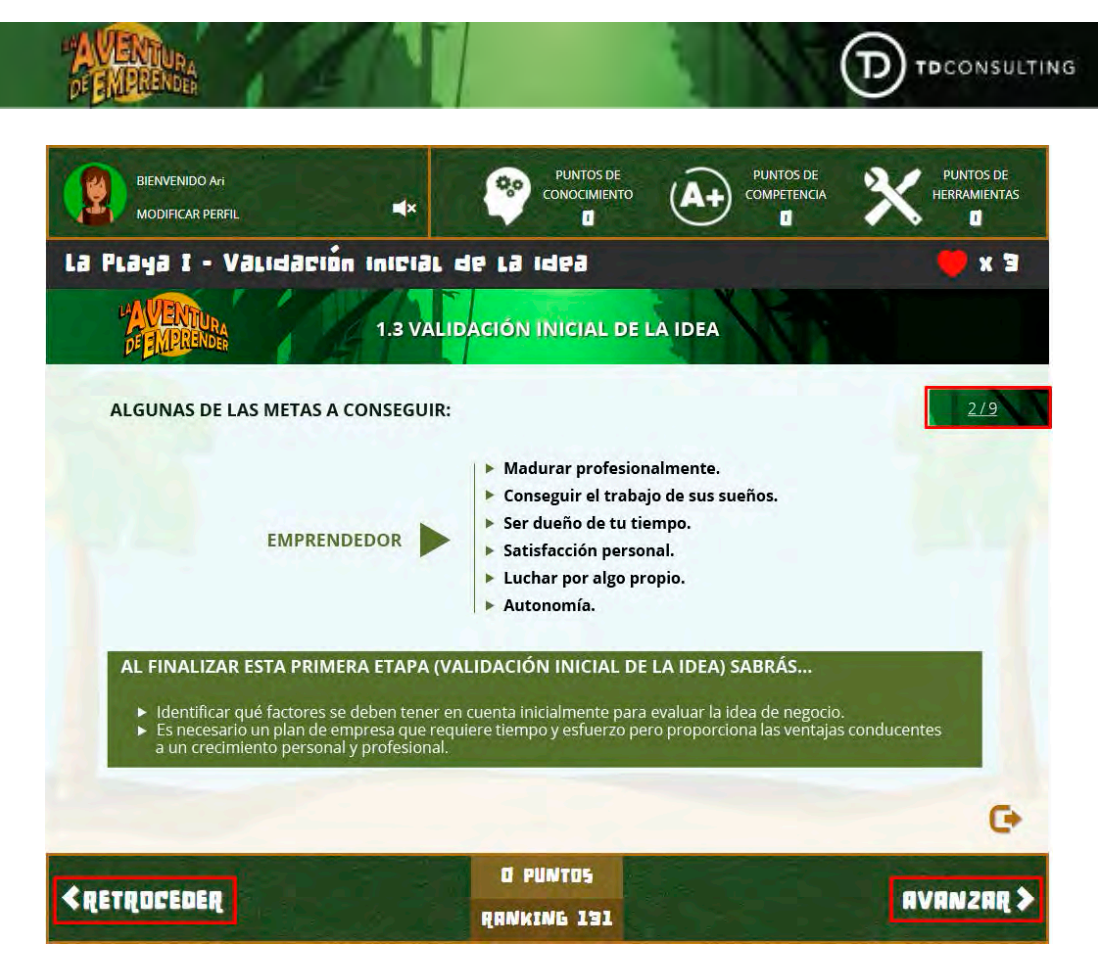

Tras ver las diapositivas ya podremos acceder a la evaluación, que contará también una pequeña historia y unas preguntas tipo test. Para aprobar el test tendremos que acertar el 70% de las preguntas. Si tenemos más de tres fallos en un test, perderemos una vida, que se irá recuperando cada cierto tiempo. Podemos comprobar las vidas que tenemos disponibles y el x 2

tiempo que falta para recuperarlas pulsando en el margen superior derecho, en el icono

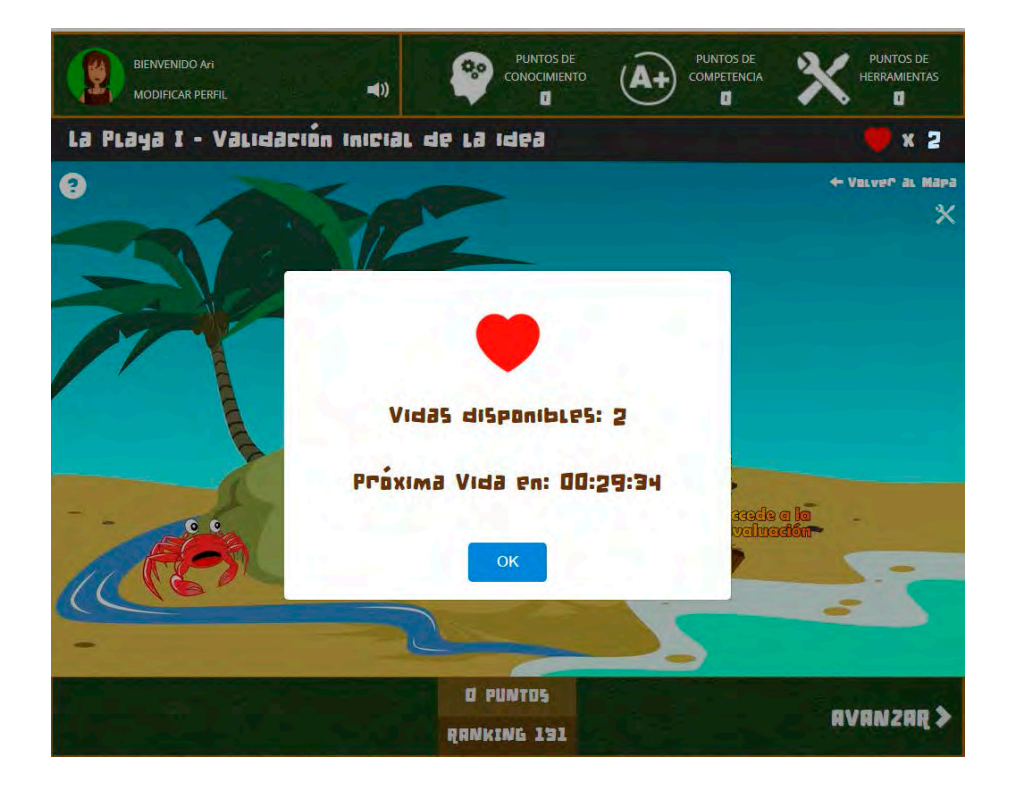

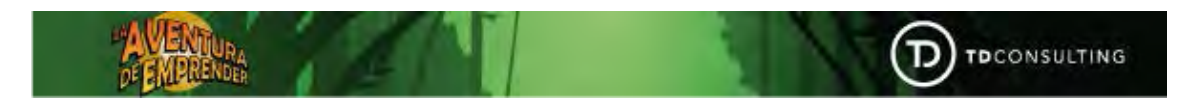

Como máximo tendremos **tres vidas**, que podremos perder también si salimos de un **test** sin realizarlo. Al aprobar los test de **Evaluación** iremos consiguiendo **Items**.

Por último, tendremos que hacer clic en para poder terminar con cada etapa. La primera corresponde a la **Primera Fase**, **"La Playa**", concretamente a la **etapa** de **"Validación inicial de la idea**" y consistirá en **describir el proyecto**. Hay que tener en cuenta que lo que se escriba en la siguiente ventana, aparecerá posteriormente en los PDF que veremos más adelante y que darán forma al **Plan de Negocio** individual de cada uno de los usuarios.

| BIENVENIDO Ari<br>MODIFICAR PERFIL      |                 | PUNTOS DE COMPETINICA |            |
|-----------------------------------------|-----------------|-----------------------|------------|
| La Playa I - Validación Ini             | cial de la idea |                       | 📕 X 2      |
| Val                                     | idación de La   | idea                  | œ          |
| Describe to proyecto en 140 caracteres. |                 |                       |            |
|                                         |                 |                       |            |
|                                         |                 |                       |            |
|                                         |                 |                       | H Guardan  |
|                                         |                 |                       |            |
|                                         |                 |                       |            |
|                                         |                 |                       | 20 C. 199  |
|                                         | SE LONID        |                       | สงสพรสตุ > |

Tras cumplimentarlo, haremos clic en **Guardar**, y volveremos a la pantalla anterior. Completando estos apartados, iremos construyendo nuestro **Plan de Negocios**.

Cuando hayamos completado todos los apartados, haremos clic en **"Volver al mapa"**, para poder continuar con la **Aventura**. Al completar **La Aventura de Emprender**, nos iremos de la isla.

# 3. Otros aspectos de interés.

A parte de poder acceder al **Mapa**, tendremos otras tres opciones en la parte superior:

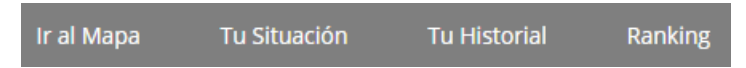

Empezaremos por **Tu Situación**, donde podremos ver nuestra **evolución y seguimiento**. Tendremos una línea que irá rellenándose conforme vayamos avanzando en la **aventura**.

|                                           |                                                                                                    |                                    | W de                                      | 1           | To Bedle 1                                                                                   | Fe Logart   | - 15              |
|-------------------------------------------|----------------------------------------------------------------------------------------------------|------------------------------------|-------------------------------------------|-------------|----------------------------------------------------------------------------------------------|-------------|-------------------|
| "AVENTUR                                  |                                                                                                    |                                    |                                           | 1           | A TO PERMIT                                                                                  | G myour T   | la                |
| DE EMIERONO                               |                                                                                                    | 1 ans                              |                                           | -11         | 11 2                                                                                         | 1           |                   |
| IT IS Mapa Tu                             | i Situación Tu Festorial                                                                                                    | Ranking                            |                                           |             |                                                                                              |             |                   |
| EVOLUCIO                                  | ÓN Y SEGUIMIEI                                                                                                    | NTO                                |                                           |             |                                                                                              |             |                   |
|                                           | 0 0                                                                                                    |                                    |                                           | 0           |                                                                                              |             |                   |
|                                           |                                                                                                    |                                    |                                           |             | •                                                                                            |             | FINAL             |
| BÁSICO<br>ZONA/FASE                       |                                                                                                    | CURSO                              | AVANZADO<br>EVALUACIÓN                    | HERRAMIENTA | EXPERTO                                                                                      | DESCARGABLE | MAESTRO<br>JUGAR  |
| BÁSICO<br>ZORA/FASE<br>LA PLAYA           | ETAPA<br>Intro - La Aventura de<br>Emprender                                                                                                    | CURSO                              | AVANZADO<br>EVALUACIÓN                    | HERHAMIENTA | EXPERTO<br>ITEM                                                                              | DESCARGABLE | MAESTRO<br>JUGAR  |
| BÁSICO<br>ZONIA/FASE<br>LA PLAYA          | ETAPA<br>Intro - La Aventura de<br>Emprender<br>1/3 Validación inicial de la<br>Idea                                                                                                    | CURSO                              | AVANZADO<br>EVALUACIÓN                    |             | EXPERTO                                                                                      |             | MAESTRO<br>JUGAR  |
| BÁSICO<br>ZÓNAJTÁSE<br>LA PLAYA           | ETAPA<br>Into - La Aventura de<br>Emprender<br>1/3 Validación inicial de la<br>Idea<br>2/3 Modelo Canvas                                                                                                    | CURSO<br>CURSO<br>V                | EVALUACIÓN<br>EVALUACIÓN<br>V             |             | EXPERTO<br>TREM                                                                              |             | ALAESTRO<br>JUCAR |
| ESSCO<br>ZONAFASE<br>LA PLAYA             | INICIADO<br>EXADA<br>Intro - La Aventura de<br>Emprender<br>1/3 Validación inicial de la<br>Indes<br>2/3 Modelo Canvas<br>3/3 Análisis DAFO                                                                            | CURSO<br>CURSO<br>V                | AVANZADO<br>EVALUACIÓN<br>V               | HERRAMIENTA | EXPERTO<br>TEM<br>CO<br>CO<br>CO<br>CO<br>CO<br>CO<br>CO<br>CO<br>CO<br>CO<br>CO<br>CO<br>CO | DESCARGABLE |                   |
| EÁSICO<br>ZONATASE<br>LA PLAYA            | INICIADO<br>EXADA<br>Intro - La Aventura de<br>Emprender<br>1/3 Validación inicial de la<br>idea<br>2/3 Modelo Canvas<br>3/3 Anàlisis DAFO<br>1/10 tenserporten del<br>Indense de Inicial vieno.                       | CURSO<br>S<br>V<br>A               | AVANZADO<br>EVALUACIÓN<br>V<br>AVALUACIÓN | HEBRAMIENTA | EXPERTO<br>TEM<br>CO<br>CO<br>CO<br>CO<br>CO<br>CO<br>CO<br>CO<br>CO<br>CO<br>CO<br>CO<br>CO | DESCARGABLE | MAESTRO<br>JUCAR  |
| EASCO<br>ZONAFASE<br>LA PLAYA<br>DESIGNTO | EXCLADO<br>EXTADA<br>Entro - La Aventura de<br>Emprender<br>1/3 Validación inicial de la<br>Idea<br>2/3 Modelo Carivas<br>3/3 Análisis DAFO<br>1/10 Descripción del<br>negodo, misión y visión<br>2/10 Equipo promotor | CURSO<br>CURSO<br>V<br>A<br>A<br>A | XVANZADO'<br>EVALUACIÓN<br>V<br>A         |             |                                                                                              | DESCARGABLE |                   |

Podremos ver los apartados que hemos completado  $\checkmark$ , las etapas que podemos jugar igodot, y

las que están bloqueadas En la columna de **Descargable** podremos descargar las partes de nuestro **Plan de negocio**, que hemos ido completando en cada etapa, pudiendo hacerlo de manera individual, o al terminar la **aventura**, descargarnos el **Plan de Negocio** completo juntando todas las partes.

|        | 10/10 Valoración del<br>riesgo                           | 8 | • | 6 | 0 | PDF | 8 |
|--------|----------------------------------------------------------|---|---|---|---|-----|---|
|        | 1/3 Trámites<br>administrativos                          | A | • | A | A | PDF | 8 |
| ate    | 2/3 Lanzamiento:<br>búsqueda de financiación<br>y socios | 8 | 8 | A | 8 | PDF | 0 |
|        | 3/3 Análisis de la<br>satisfacción del cliente           | 8 | 8 | 8 | 8 | PDF | 0 |
| EL MAR | 1/4 Mejora del producto                                  | 6 | 0 | A | 0 | PDF | P |
| -      | 2/4 Fidelización del cliente                             | 6 | • | • | 6 | PDF | 0 |
|        | 3/4 Diversificación                                      | 6 | • | • | • | PDF | 0 |
|        | 4/4 Internacionalización                                 | 0 | 0 | 0 | 0 | PDF | 0 |

La siguiente opción es ver **Tu Historial**, donde podremos consultar lo que hemos ido haciendo desde ver "la introducción a la Aventura de Emprender":

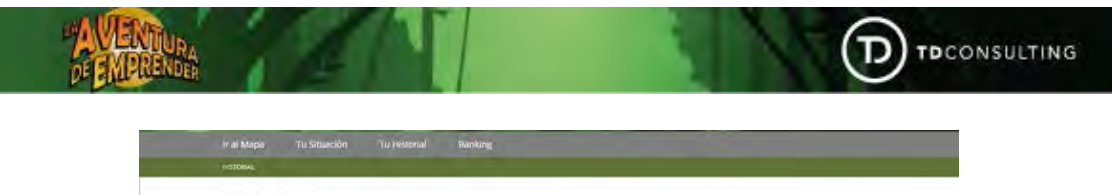

| HISTORIAL                |                                                                                                    |
|--------------------------|----------------------------------------------------------------------------------------------------|
| 1/1 Intro                |                                                                                                    |
| -                        | 23/08/2021 10:23:39 - ;His completado la introducción a La Aventura de Emprentienter!                                                                                                    |
| 2                        |                                                                                                    |
|                          |                                                                                                    |
| 1/3 Validación inicial d | ie la idea                                                                                                    |
| 1/3 Validación inicial d | ie la idea 🙀 24/08/2021 (7-49-52 - gHas completiado la Elapa):                                                                                                    |
| 1/3 Validación inicial d | ie la idea<br>24/06/2021 7-4952 - ¿Has completado la Etapal.<br>🐈 24/06/2021 7-4952 - ¡Has completado la Evaluación!                                                                                                    |
| 1/3 Validación inicial d | ie la idea<br>24/06/2021 7:4952 - ; #45 completado la Etapal.<br>24/06/2021 7:4952 - ; #45 completado la Evaluación!<br>(a) 24/06/2021 7:4952 - ; #ilen hechol +10ger de Competencia                                                                                                    |
| 1/3 Validación inicial o | ie la idea<br>24/08/2021 7/1952 - (Has completado la Etapal.<br>24/08/2021 7/1952 - (Has completado la Evaluación)<br>(a) 34/08/2021 7/1952 - (Bien hechol + fogo de Competencia<br>(b) 24/08/2021 7/1952 - (Bien hechol + fogo de Concomiento                                                                                                    |
| 1/3 Validación inicial c | ie la idea<br>4408/2021 7:4952 - ; #45: completado la Etapal.<br>4408/2021 7:4952 - ; #45: completado la Evaluación!<br>3408/2021 7:4952 - ; Bien hechol +10pp de Completencia<br>3408/2021 7:4952 - ; Bien hechol +10pp de Concorriento<br>4408/2021 7:4957 - ; Bien hechol +10pp de Concorriento<br>4408/2021 7:4957 - ; Bien hechol +10pp de Concorriento                                                                                                    |
| 1/3 Validación inicial e | ie la idea<br>4408/2021 7:4952- "Has completado la Etapal.<br>4408/2021 7:4952- "Has completado la Evaluación!<br>4408/2021 7:4952- "Bien hechol «109p de Competencia<br>3408/2021 7:4952- "Bien hechol «109p de Conoprimento<br>4408/2021 7:4954- "Has completado la Formación!<br>4408/2021 7:4954- "Has completado la Hernamiental                                                                                                    |
| 1/3 Validación inicial e | See la idea 24/08/2021 7/49/52 - i/44s completado la Elapal:   24/08/2021 7/49/52 - i/44s completado la Elapal: 24/08/2021 7/49/52 - i/44s completado la Elapal:   32/08/2021 7/49/52 - i/44s completado la Elapal: 34/08/2021 7/49/52 - i/44s completado la Elapal:   32/08/2021 7/49/52 - i/44s completado la Elapal: 34/08/2021 7/48/52 - i/44s completado la Elapal:   32/08/2021 7/48/52 - i/44s completado la Elapal: 34/08/2021 7/48/52 - i/44s completado la Formacónt   32/08/2021 7/48/52 - i/44s completado la Formacónt 34/08/2021 7/48/54 - i/44s completado la Heramental   32/08/2020 7/48/52 - i/44s completado la Heramental 32/08/2021 7/48/54 - i/44s completado la Heramentas |

Como podemos ver en la imagen, se muestra cuando **completamos** cada **apartado** de las **etapas**, al igual que **completar** la **etapa** en sí, también cuando **conseguimos puntos** y cuando **perdemos vidas**.

Por último, veremos el **Ranking**, donde veremos **nuestra posición** en él, los **puntos** que tenemos, nuestro **avance**, y el listado completa del ranking viendo en qué posición está cada **alumno**.

| ANKIN     | NG                        |          |                 |                   |          |                     |                   |
|-----------|---------------------------|----------|-----------------|-------------------|----------|---------------------|-------------------|
|           | 2                         | EduNH    | EXPERTO 2250 pp | (A+) =            | 3000 pp  | Tus puntos: 2641 pp |                   |
| B         | ROGRESIÓN GLOGAN<br>AGICO | INICIADO | AVANZ           | ADO               | Experto  | 1                   | MAESTRO           |
| POSICIÓN. |                           | USUARIO  | - PU            | ITOS XIP          |          | NIVEL               |                   |
| 2         | EduNH                     |          | × ®             | 870<br>881<br>890 | EXPERTO  |                     | Total 2641 punto: |
| 8         | Isabel                    |          | e BX            | 876<br>916<br>730 | EXPERTO  |                     | Total 2522 punto: |
| 2         | 555                       |          | •<br>•<br>•     | 809<br>817<br>890 | EXPERTO  |                     | Total 2516 punto  |
|           | marinasm                  |          | 9<br>10         | 856<br>898        | RVRNZADD |                     | Total 1754 punto  |

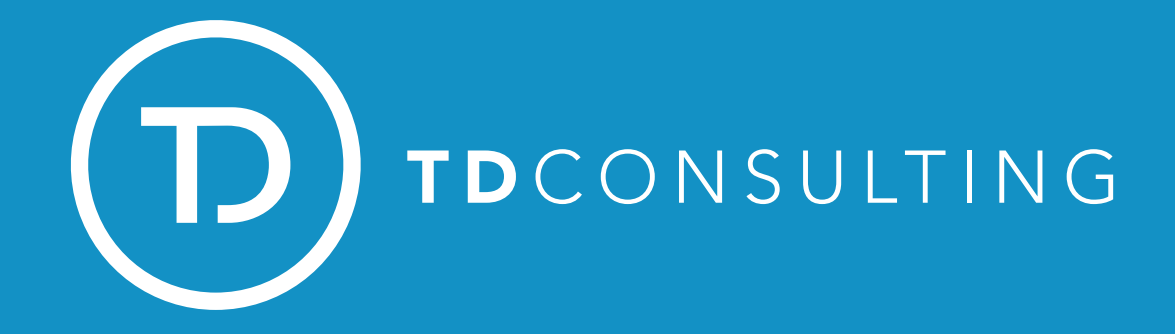